### UC National Laboratory Fees Research Program Collaborative Research and Training Awards

Full Application and SmartSimple Webinar June 2021

> UNIVERSITY OF CALIFORNIA RESEARCH INITIATIVES

### Applicant webinar: Agenda and Topics

- CRT Research Team Structure
- CRT Budget and Contract Structure Overview
- Key Steps in SmartSimple

- UC National Laboratory Fees Research Program UC Research Initiatives Research Grants Program Office
- Programmatic questions email: UCRI Program Officers at UCRI@ucop.edu
- CRED Proposals: Leila Sievanen
- MM-HED Proposals: Nicholas Anthis Rebecca Stanek-Rykoff
- PPB Proposals : Erin Marnocha Tyler Martz

Technical (SS) and administrative questions email: RGPOGrants@ucop.edu

#### UC Multicampus-National Lab Collaborative Research & Training (CRT) Award Collaborative Research Team Structure

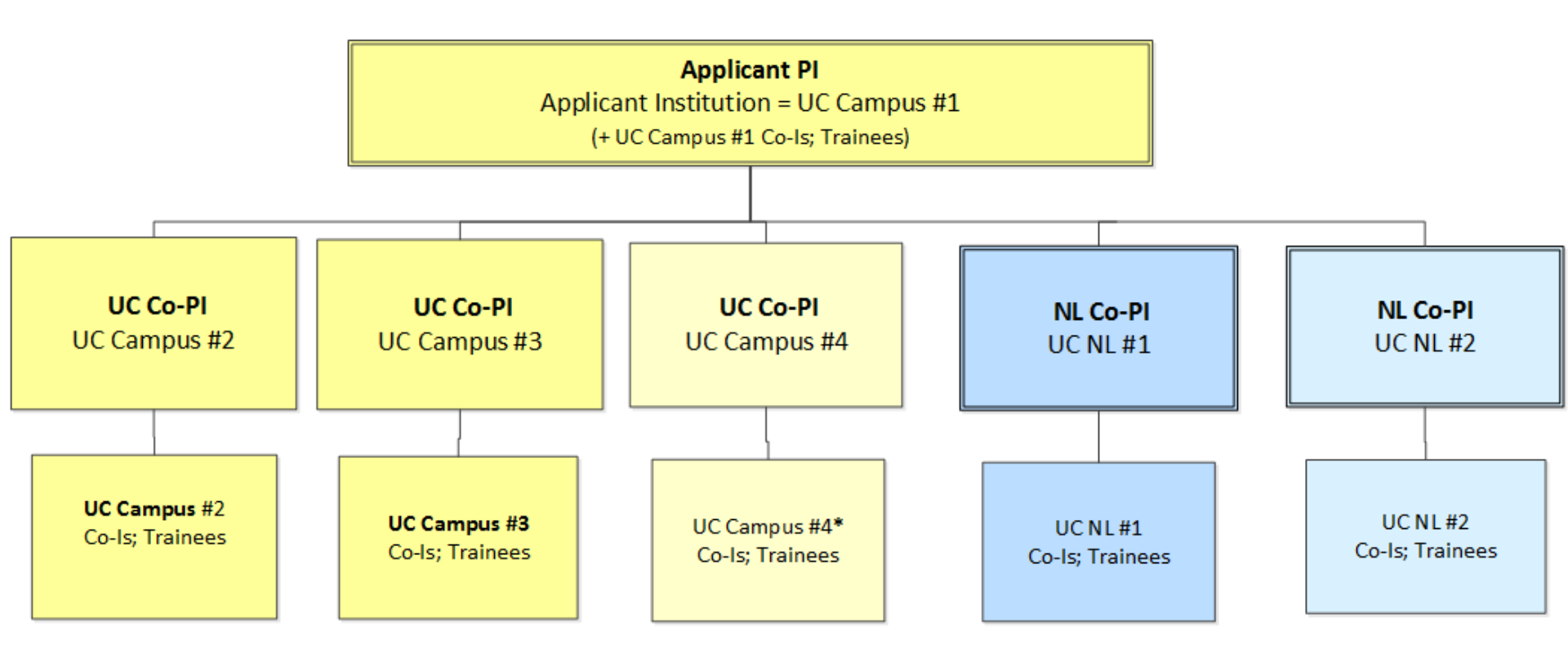

UC Campus (required) UC Campus/Location (optional) National Laboratory (required) LANL or LLNL National Laboratory (optional) LANL; LLNL <u>or</u> LBNL

#### UC Multicampus-National Lab Collaborative Research & Training (CRT) Award Project Personnel Table = Named Research Team Members

- > List Applicant PI and each Co-PI; Append CVs
- > Additional **Named** Key Personnel only
- > Project Personnel entries do <u>not</u> generate SS access.

#### Allowable Roles on Collaborative Research Team – Project Personnel Table

#### **Applicant Principal Investigator**

\* Coordinates submission and research activity across all partners; Submits Proposal; Assigns Co-PIs access;

#### **Co-Principal Investigator**

- \* One [and only one] for each additional collaborating site (UC or UCNL)
- \* May invite personnel from own institution

#### **Co-Investigator**

- \* Additional named research and academic personnel/collaborators at a campus, national lab only
- \* Contribute significant intellectual or technical expertise to the research.

#### Trainee

\*Named individuals with associated budget costs

#### Consultant

\*Named collaborators not affiliated with a UC campus/national lab who provide a well-defined contribution not available within the UC system.

Project Personnel must adhere to RFP rules for allowable personnel and eligibility

#### UC Multicampus-National Lab Collaborative Research & Training (CRT) Award Budget and Contract Structure

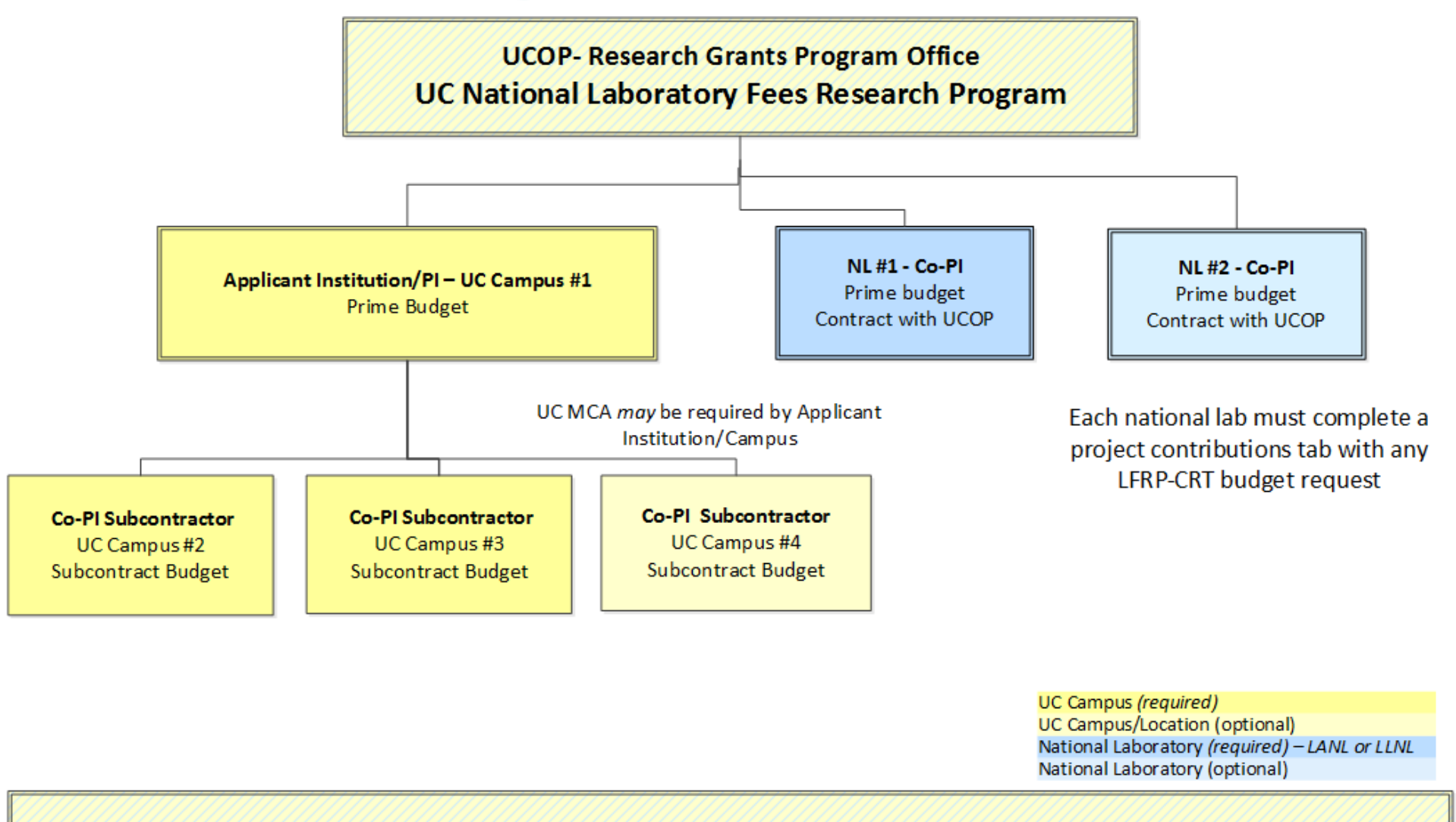

- > Applicant Institution (UC Campus #1), and each National Lab, are awarded directly by UCOP-LFRP
- > Institutional Sign-off required by the Applicant UC and each National Lab for proposal submission
- > The total request for all locations may not exceed \$4 million over 3 years, including IDC.

#### UC Multicampus-National Lab Collaborative Research & Training (CRT) Award Type of SmartSimple Access/Access Roles

SmartSimple Roles provide levels/types of access to the system to create/edit/approve proposal elements

- > SmartSimple Access is initiated by the Applicant PI
- > Co-PI for each location has edit access to own budget, and to proposal elements
- > Co-PI can invite (and provide access to) individuals from their own location

#### Access Roles/Types to Proposal and Budget Interface

#### **Applicant Principal Investigator**

Edit ALL proposal elements and budget Invite; Sign; Submit to Signing Official

#### **Co-Principal Investigator** [National Lab]

Edit proposal; Invite OWN institution personnel Edit OWN Prime budget; Obtain required institutional approval

#### **Co-Principal Investigator Subcontractor**

Edit proposal; Invite OWN institution personnel; Edit OWN subcontractor budget (no institutional sign-off)

#### **Co-Investigator**

View only

#### **PI Assistant**

Added by Applicant PI or Co-PI; Access matches access of inviter from own institution. \*Recommended for C&G/Signing Official budget review and approval \**May* be provided to others assisting PI/Co-PI with completing proposal elements. *Cannot sign proposal* 

# CRT Awards: Key Takeaways

- The Applicant PI is responsible for ensuring eligibility of all Co-PIs prior to full proposal submission.
- The Collaborative Research Team is represented on the Project Personnel Table
  - Each additional collaborating UC campus and each national lab has only one co-PI
- The Applicant UC campus and each National Lab(s) have their own prime budget
- Each additional collaborating UC campus completes a subcontract budget "under" the Applicant UC prime budget.

# Accessing SmartSimple

Login to SmartSimple: https://ucop.smartsimple.com/

#### UNIVERSITY OF CALIFORNIA

#### Returning users login here

#### Welcome to Research Grants Program Office | UCOP

The Research Grants Program Office (RGPO) oversees a broad grantmaking portfolio of over \$100 million a year to support research that is critical to California, the nation and the world. RGPO programs enhance University of California's research capacity and excellence, which helps attract top faculty, graduate students, government funding and companies to our state.

The SmartSimple Grants Management System is now accepting letters of intent (LOIs) and applications for the Tobacco-Related Disease Research Program (TRDRP). For information regarding the 2019 call for applications, please visit TRDRP's website at www.trdrp.org

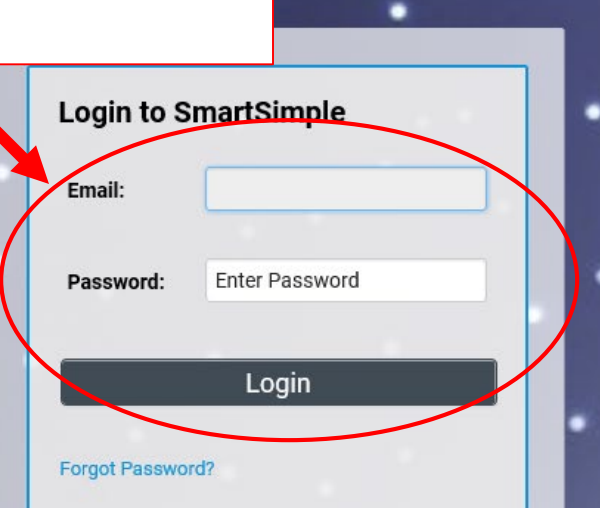

A Privacy & Security

#### **Principal Investigator Registration**

**Register Here** 

# First-time users register here

### **Applicant PI Administrative Action Items**

- Open the Full Application
- Invite the co-PI from the National Lab to the Application
- Invite Assistant to help with application preparation (if necessary)
- Initiate Budget for applicant campus
- Create subcontracts for each additional UC campus
- Invite each UC co-PI to their subcontract
- (when complete) Submit to campus Signing Official

### From Approved LOI to Full Application

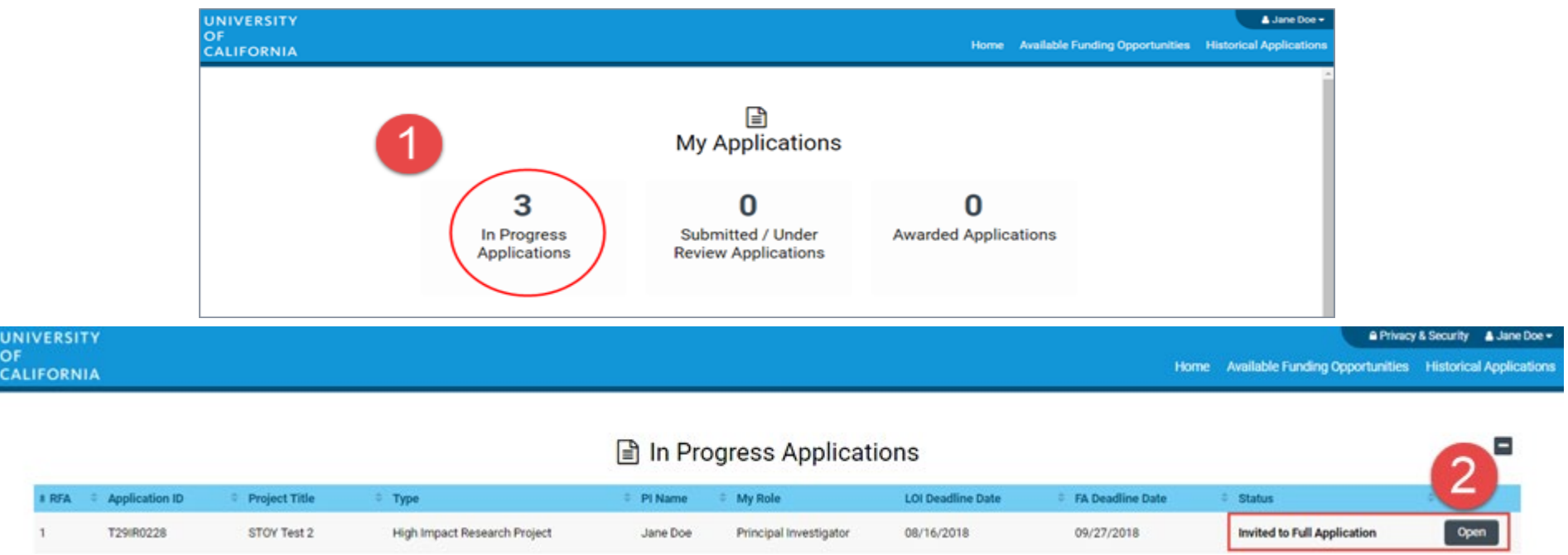

- 1. Click on "In Progress Applications."
- Locate the row for your submitted Lab Fees CRT LOI. The "Status" Column will indicate if your LOI is approved. Click "Open" to begin full application and access instructions and templates.

### From Approved LOI to Full Application

| UNIVERSITY       |                                                                                       |                                                                |                                 | Privacy & Security      | ĻJane Doe 4 ▼ 📮     |
|------------------|---------------------------------------------------------------------------------------|----------------------------------------------------------------|---------------------------------|-------------------------|---------------------|
| OF<br>CALIFORNIA |                                                                                       | Home                                                           | Available Funding Opportunities | Historical Applications | Open Calls (Testing |
|                  |                                                                                       |                                                                |                                 | 1                       | of 48 < 🗡           |
| යි Main          | L22CR4382 RGPOTes                                                                     | st CRT STOY3                                                   |                                 |                         | > i                 |
| Notes Notes      | <b>Call for Application Deta</b><br>Name: LFRP 2022 Collal<br>Deadline: 08/05/2021 12 | <b>ails</b><br>borative Research and Training Award<br>2:00:00 | S                               |                         |                     |
|                  | Templates and Instructions:                                                           |                                                                |                                 |                         |                     |
|                  | UC_Lab_Fees_2022CRT<br>912.8 KB - 03/30/2021 9:23AM                                   | FLOI_instructions.pdf                                          |                                 |                         |                     |
|                  |                                                                                       |                                                                |                                 |                         | Total Files: 1      |
|                  | Preview                                                                               |                                                                |                                 |                         |                     |
|                  | < TITLE PAGE APPLICANT / PR                                                           | RINCIPAL INVESTIGATOR PROJEC                                   | T INFORMATION PROJECT COI       | NTACTS BUDGET           | SIGNATURE PAG       |
|                  | Application ID: L22                                                                   | CR4382                                                         |                                 |                         |                     |
|                  | * Project Title: RGF                                                                  | POTest CRT STOY3                                               |                                 |                         | 0                   |
|                  | 82 cł                                                                                 | haracters left                                                 |                                 |                         |                     |
|                  | * Project Duration (year): 3                                                          | ~                                                              | 3                               |                         | NEXT >              |
|                  |                                                                                       | Continue t                                                     | o Full Application              |                         |                     |

3. Click on the "Continue to Full Application" button at the bottom of the screen to access the Full Application materials.

# Application Submission

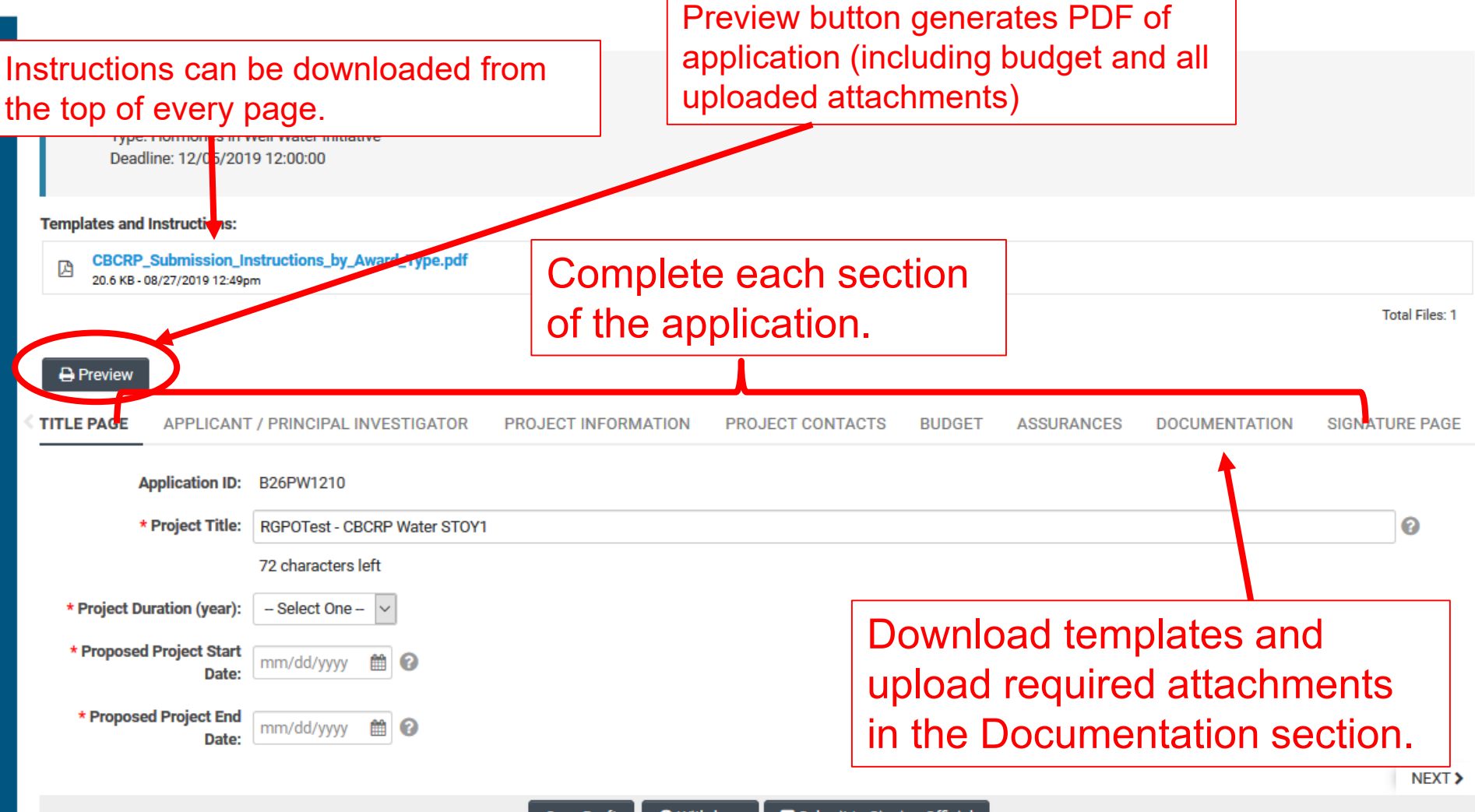

### Full Application: Inviting Personnel

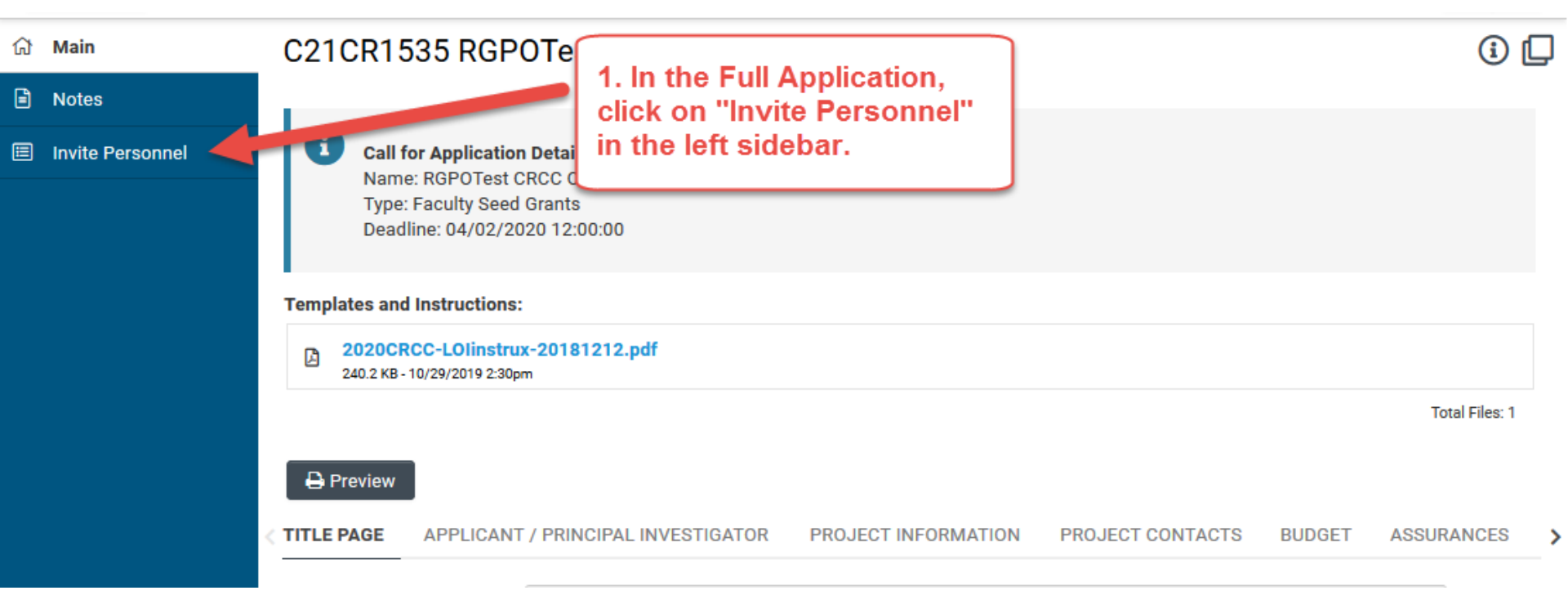

1. Click on "Invite Personnel"

# Full Application: Inviting Personnel

| ຜ | Main             | C21C   | R1535 RGPOTest CRCC v1                                                                                                    |                                                                                                    |       |                                                                                         | (      | D ( |
|---|------------------|--------|----------------------------------------------------------------------------------------------------|----------------------------------------------------------------------------------------------------|-------|-----------------------------------------------------------------------------------------|--------|-----|
|   | Notes            |        |                                                                                                    | First Na<br>atus colu<br>below).<br>2. Click the plus button<br>to give an individual<br>access to the application<br>in SmartSimple. |       |                                                                                         |        |     |
|   | Invite Personnel | •      | Add Personnel<br>Please input basic contact information First Na<br>accept or decline the invitation. The Status colu<br>access (Roles and access are defined below).<br>Pl Assistant: User can View/Edit/Sub art the app |                                                                                                    |       | is triggered allowing the invited contact to<br>once accepted personnel will be granted |        |     |
|   |                  | Prefix | - irst Name                                                                                                    | Last Name                                                                                                    | Email | Role                                                                                    | Status |     |
|   |                  | Save   |                                                                                                    | Save Invit                                                                                                    | e     |                                                                                         |        |     |

2. Click the plus button to add the provide access to the following roles on the SmartSimple application:

- Co-Principal Investigator: <u>Required</u> for National Lab co-PIs; Edit access to full application, generates their own prime-level budget
- Pl Assistant: can edit and submit a completed application
- Co-Investigator: View only
- 3. Enter the individual's name and email address.
- 4. Repeat as needed.
- 5. Click 'Invite' to send out invitation emails.

### Budget tab

| UN | NIVERSITY                                      |                      |                                                                         |                          | A Privac               | cy & Security       | 💄 RGPOTest Becky Pl2 🗸 |
|----|------------------------------------------------|----------------------|-------------------------------------------------------------------------|--------------------------|------------------------|---------------------|------------------------|
| CA | LIFORNIA                                       |                      |                                                                         | Home Available Fund      | ing Opportunities Hist | torical Applic      | ations                 |
|    | Logs 🕶                                         |                      |                                                                         |                          |                        |                     | 3 of 49 < >            |
| ជា | Main                                           | L22CR43              | 63 RGPOtest Full CRT Testing                                            | g                        |                        |                     | > (i) (                |
|    | Notes                                          | Call f<br>Name       | or Application Details<br>e: LFRP 2022 Collaborative Research and Trair | ning Awards              |                        |                     |                        |
| ٩  | Invite Personnel                               | Dead                 | line: 08/05/2021 12:00:00                                               |                          |                        |                     |                        |
|    |                                                | Templates and        | Instructions:                                                           |                          | 1. Click               | the BUDG            | ET tab to move         |
|    |                                                | UC_Lab<br>912.8 KB - | Fees_2022CRTLOI_instructions.pdf<br>03/30/2021 9:23AM                   |                          | to the l<br>applica    | oudget sec<br>ation | tion of the            |
| [  | 2. Click the Open but<br>access and edit the b | Deview               | APPLICANT / PRINCIPAL INVESTIGATOR                                      | PROJECT INFORMATION      | PROJECT CONTACTS       | BUDGET              | ASSURANCES             |
|    |                                                | Action               | Owner - Institution                                                     |                          | Total DC               | Total IDC           | Total                  |
|    |                                                | Open                 | Jane Doe - University of California, D                                  | Javis                    | \$904,900              | \$78,200            | \$983,100              |
|    |                                                | Open                 | John Smith - Lawrence Livermore Na                                      | tional Laboratory        | \$45,000               | \$0                 | \$45,000               |
|    |                                                | Total                |                                                                         |                          | \$949,900              | \$78,200            | \$1,028,100            |
|    |                                                | < BACK               |                                                                         |                          |                        |                     | NEXT >                 |
|    |                                                |                      | Save Draft                                                              | 🕑 Withdraw 🛛 🗹 Submit te | o Signing Official     |                     |                        |

The Prime Budgets (accessed from BUDGET tab) are used to enter the budget and Institution Contacts for the host campus and the national lab.

Note: the National Lab budget will appear once the National Lab Co-PI accepts their invitation.

The BUDGET tab is also where you will create subcontracts for other UC campuses.

### Budget tab - Editing the prime budget

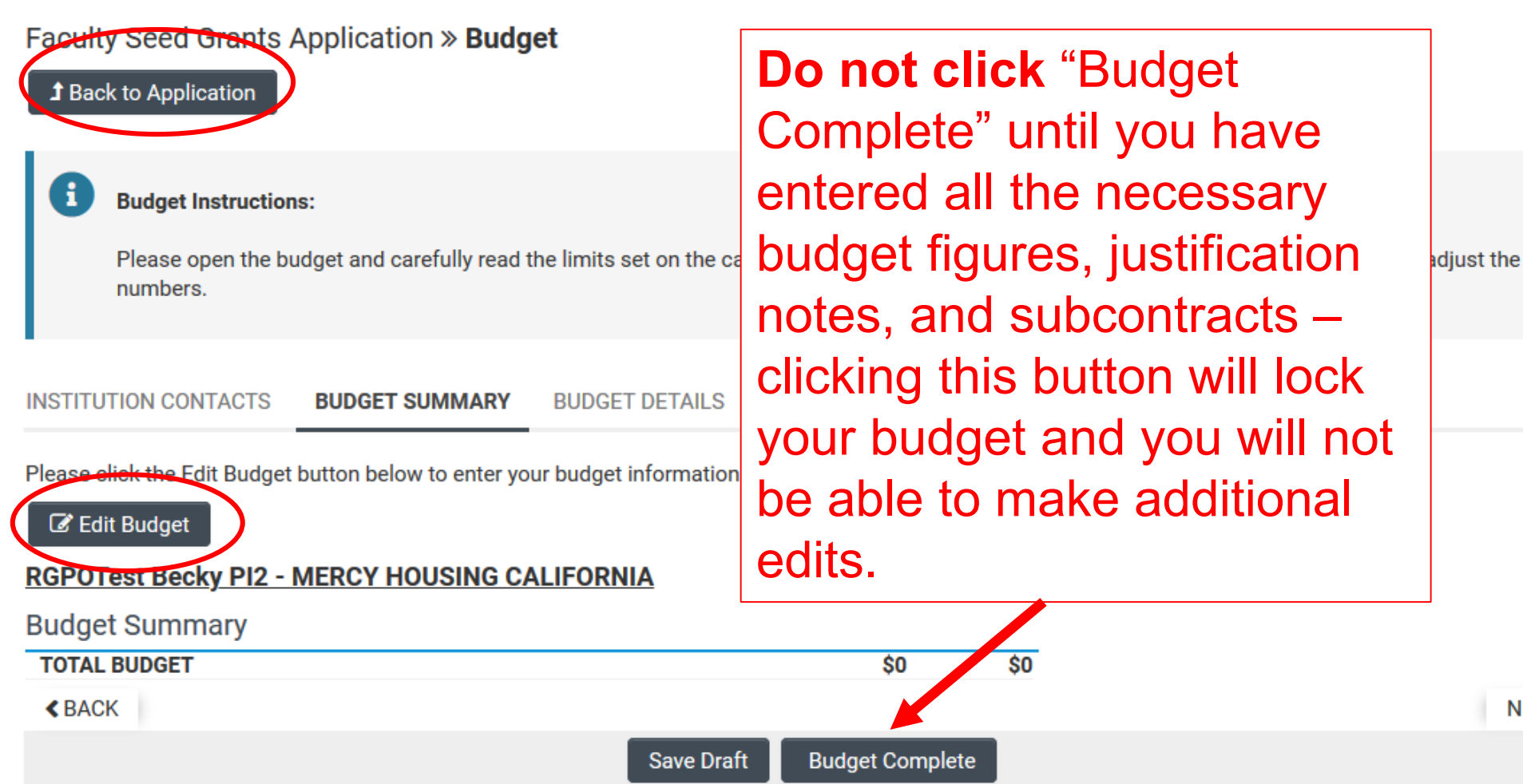

NE

| UNIVERSITY                                                                                                    |                                                                                                    |                                       |                                                                 | 🔒 Privacy & Security  | 💄 RGPOTest Becky PI2 👻 🔶   |
|----------------------------------------------------------------------------------------------------|----------------------------------------------------------------------------------------------------|---------------------------------------|-----------------------------------------------------------------|-----------------------|----------------------------|
| OF<br>CALIFORNIA                                                                                                    |                                                                                                    | Home                                  | Available Funding Opportunit                                    | ies Historical Appli  | cations                    |
| Budget - M21PL2144 RGPC                                                                                                    | )TEST Demo                                                                                                    |                                       |                                                                 |                       | i                          |
| UC Multicampus Research Award<br>Back to Application                                                                                                | Application » Budget                                                                                                    |                                       |                                                                 |                       |                            |
| <b>i</b> Budget Instructions:                                                                                                    |                                                                                                    |                                       |                                                                 |                       |                            |
| <ul> <li>Designate your Institution Contacts</li> <li>Enter your Budget. Carefully read th</li> <li>Clicking "Budget Complete" will lock</li> </ul> | . Note: Neither the PI nor the PI Assistant may be<br>e limits set on the call for applications. If limits ar<br>cyour budget. | listed as the Ins<br>e exceeded, resj | titution Signing Official.<br>pond to the system alert and adju | ist the numbers.      |                            |
| INSTITUTION CONTACTS BUDGET SUM                                                                                                    | MARY BUDGET DETAILS                                                                                                    | CT BUDGET DE                          | TAILS                                                           |                       |                            |
| If a subcontractor budget is required please<br>entering your subcontractor budget info                                                             | tick the Add New Subcontractor Budget budge                                                                                    | et below to gen                       | erate a new budget record. On                                   | ce complete use the C | Open button below to start |
| Action Subcontractor                                                                                                    | Subcontractor Institution                                                                                                    | Subcor                                | ntract Total Su                                                 | ocontract Budge       | t Status                   |
| Open 3                                                                                                    |                                                                                                    | \$0                                   | Dra                                                             | ft                    |                            |
| -                                                                                                    | Cour Deaft                                                                                                    | Pudgot Carry                          | alata                                                           |                       |                            |

Each campus site with a budget will need a separate subcontract. After clicking "Add New Subcontract Budget", click the "Open" button that appears.

Applicant PI *must* create a subcontract budget for each UC campus Co-PI, and invite the Co-PI to the subcontract.

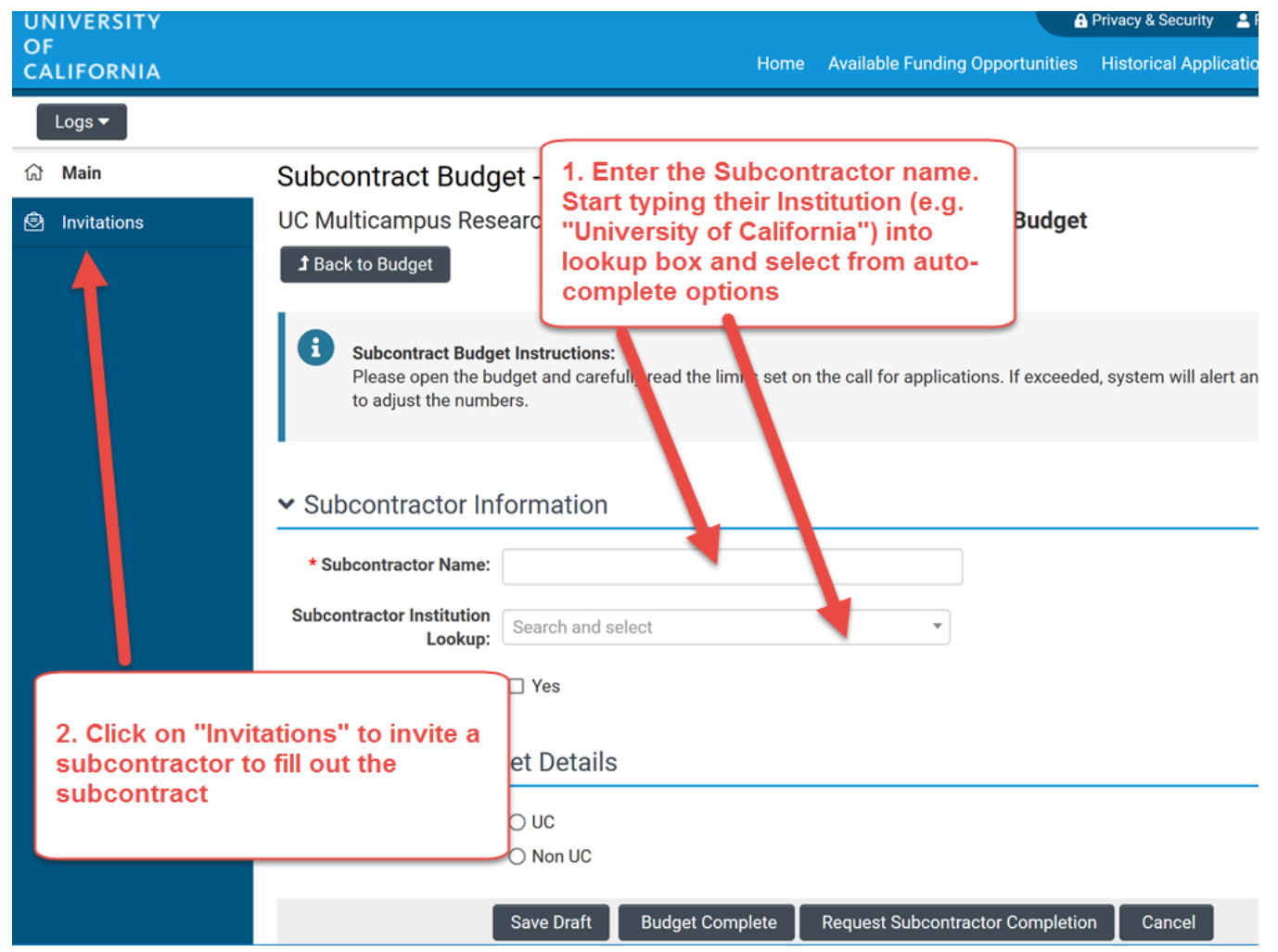

#### Applicant PI must invite each campus Co-PI to their subcontract

| UN | IIVERSITY                                        |                                                                                                 |                                                                                                    |                                          |                                              | A Privacy & Se           | ecurity 🔒 RGPOT  | est Becky PI2 🗸 🗸   |
|----|--------------------------------------------------|-------------------------------------------------------------------------------------------------|----------------------------------------------------------------------------------------------------|------------------------------------------|----------------------------------------------|--------------------------|------------------|---------------------|
| CA | LIFORNIA                                         |                                                                                                 |                                                                                                    | Home                                     | Available Funding Oppo                       | ortunities Historica     | l Applications   |                     |
|    | Logs 🔻                                           |                                                                                                 |                                                                                                    |                                          |                                              |                          |                  |                     |
| ជ  | Main                                             | Subcontract Budg                                                                                | get - M21PL21                                                                                             | 44 RGPOTE                                | ST Demo                                      |                          |                  | > 🖸                 |
| Ø  | Invitations<br>1. Click on "+"<br>to add a new r | Add Personnel<br>Please input basic<br>accept or decline<br>access (Roles and<br>"button<br>Tow | c contact information F<br>the invitation. The State<br>d access are defined be<br>r can View/Edit/Submit | irst Nan<br>Is colur<br>low).<br>the app | ter subcontra<br>, and select a<br>drop-down | ctor name a<br>Subcontra | and<br>ctor in   | ontact to<br>ranted |
|    |                                                  | Prefix                                                                                          | First Nar                                                                                                 | Last Name                                | Email                                        | Role                     | Status           |                     |
|    |                                                  |                                                                                                 | Jane                                                                                                    | Smith                                    | test@test.edu                                | Subcontract              | c ∽ Draft        | ×                   |
|    |                                                  | + +)                                                                                            |                                                                                                    | Save                                     | Invite                                       | 3. Click '<br>invitation | "Invite" to<br>n | send                |

Select the role Co-PI Subcontractor for the campus co-PI.

Note that the co-PI can then use this functionality to invite someone else (e.g. an assistant) to fill out the subcontract.

#### Applicant PI must invite each campus Co-PI to their subcontract

| UN | IVERSITY |                                      |                  |                   |        |                                      | Privacy & Security   | RGP0       |
|----|----------|--------------------------------------|------------------|-------------------|--------|--------------------------------------|----------------------|------------|
| CA | LIFORNIA |                                      |                  | Н                 | lome   | Available Funding Opportunities      | Historical Appli     | cations    |
|    | Logs 🔻   |                                      |                  |                   |        |                                      |                      |            |
| ជ  | Main     | Subcontract Budg                     | et - M21P        | L2144 RGP         | OTE    | ST Demo                              |                      |            |
| ٢  | Inations | UC Multicampus Res                   | earch Award      | Application »     | Bud    | get » Subcontract Budge              | et                   |            |
|    |          | <b>1</b> Back to Budget              |                  |                   |        |                                      |                      |            |
|    |          | <b>1</b> Subcontract Budge           | et Instructions: | _                 |        |                                      |                      |            |
|    |          | 4. Click "Main" to return            | to               | read the limits s | set on | the call for applications. If exceed | led, system will ale | rt and use |
|    |          | subcontract from "Invita screen.     | tions"           |                   |        |                                      |                      |            |
|    |          | tt Cubeentreeter In                  | formation        |                   |        |                                      |                      |            |
|    |          |                                      | ormation         |                   |        |                                      |                      |            |
|    |          | * Subcontractor Name:                | Jane Smith       |                   |        |                                      |                      |            |
|    |          | Subcontractor Institution<br>Lookup: | University of C  | California, Davis |        | *                                    |                      |            |
|    |          | Other Institution:                   | 🗆 Yes            |                   | [      | 5. Click "Request Su                 | bcontractor          | ·          |
|    |          | ✓ Subcontract Budget                 | get Details      |                   | Ľ      | Completion" button                   |                      |            |
|    |          | * Subcontract Type:                  | OUC              |                   |        |                                      |                      |            |
|    |          |                                      | ○ Non UC         |                   |        |                                      |                      |            |
|    |          |                                      | Save Draft       | Budget Complet    | e      | Request Subcontractor Complet        | ion Cancel           |            |

You *must* return to Main tab of subcontract and click "Request Subcontractor Completion" button for subcontractor to access subcontract.

Create a separate subcontract and repeat this process for each UC campus.

# UC Co-PI Administrative Action Items

- Access Subcontract Budget
- Invite Assistant to fill out subcontract (if necessary)
- Add named Co-Is/Trainees from own institution to Project Personnel table (if applicable)
- Access Main Application

#### **Subcontracts**

#### UC co-PI: log into SmartSimple and first access subcontract

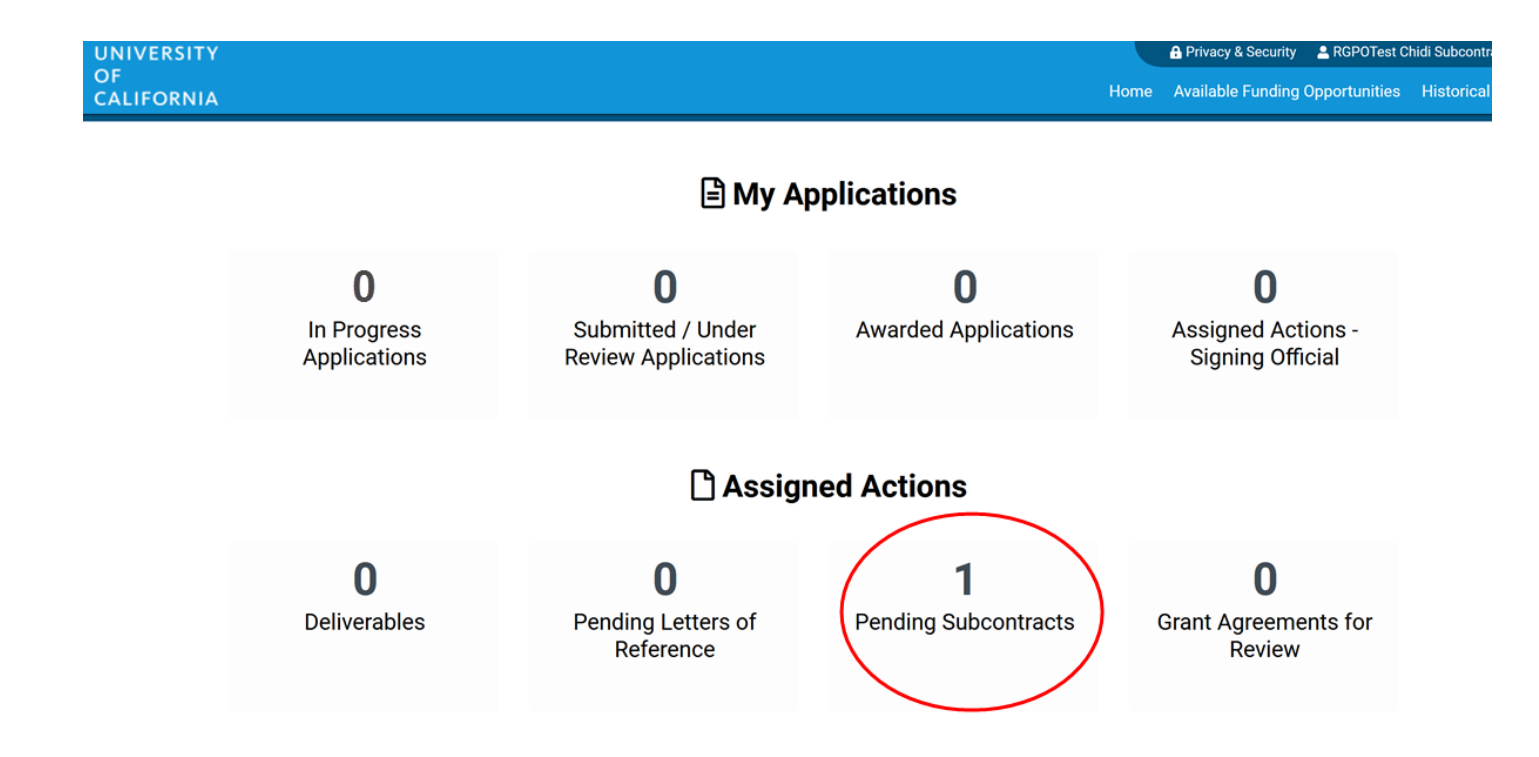

Click on "Pending Subcontracts" tile to access the subcontract.

#### **Subcontracts**

| UNIVERSITY    | A Privacy & Security 🔒 RGPOtest Becky Subcontractor 🗸 🌲                                                                                                    |
|---------------|----------------------------------------------------------------------------------------------------|
| CALIFORNIA    | Home Available Funding Opportunities Historical Application                                                                                                    |
| Logs 🕶        | 1 of 6 < >                                                                                                    |
| 값 Main        | Subcontract Budget - L22CR4345 RGPOtest LFCRT Demo > 🗋                                                                                                    |
| 🖻 Invitations | Collaborative Research and Training (CRT) Application » Budget » Subcontract Budget                                                                                                    |
| More          | IE JUMP TO                                                                                                    |
|               | Subcontract Budget Instructions:<br>Please open the budget and carefully read the limits set on the call for applications. If exceeded, system will alert and user is<br>required to adjust the numbers.     Subcontract Budget Details |
|               | Subcontractor Information                                                                                                    |
|               | * Subcontractor Name: UC Davis Co-PI                                                                                                    |
|               | Subcontractor Institution<br>Lookup: University of California, Davis                                                                                                    |
|               | Other Institution: 🗌 Yes                                                                                                    |
|               | Subcont<br>Budget" to enter budget figures. * Subcontract cpe: O OC O Non UC                                                                                                    |
|               | Please click 📁 Edit Subcontractor Budget button below to enter your budget information.                                                                                                    |
|               | C Edit Subcontract Budget         UC Davis Co-PI - University of California, Davis         Click "Save Draft" to save progress.                                                                                                    |
|               | Subcontractor Budget Summary                                                                                                    |
|               | Save Draft Subcontract Budget Complete                                                                                                    |

Click on "Edit Subcontract Budget" to edit budget figures and justifications.

**Do not click Subcontract Budget Complete** until all figures and justifications are final.

#### Inviting an Assistant to Fill Out Subcontract

| UNIVERS    | ITY | Privacy & Security                                                                            | 💄 RGPOtest Be | cky Subcontractor 👻 🌲   |
|------------|-----|-----------------------------------------------------------------------------------------------|---------------|-------------------------|
| CALIFOR    | AIA | Home Available Funding (                                                                      | Opportunities | Historical Applications |
| Logs 🕶     |     |                                                                                               |               | 1 of 6 < 🗲              |
| ගි Main    |     | Subcontract Budget - L22CR4345 RGPOtest LFCRT Demo                                            |               | > 🗆                     |
| Invitation | ons | Collaborative Research and Training (CRT) Application » Budget » Subcontract Budget           |               | 10                      |
| More       |     | i Scheontr<br>Please G<br>required Click "Invitations" to access the<br>invitation interface. | Subco         | ontractor Information   |
|            |     | <ul> <li>✓ Subcontractor Information</li> </ul>                                               |               |                         |
|            |     | * Subcontractor Name: UC Davis Co-PI                                                          |               |                         |
|            |     | Subcontractor Institution<br>Lookup: University of California, Davis                          |               |                         |
|            |     | Other Institution: 🗌 Yes                                                                      |               |                         |
|            |     | ✓ Subcontract Budget Details                                                                  |               |                         |
|            |     | * Subcontract Type: <ul> <li>UC</li> <li>Non UC</li> </ul>                                    |               |                         |
|            |     | Please click the Edit Subcontractor Budget button below to enter your budget information.     |               |                         |
|            |     | C Edit Subcontract Budget                                                                     |               |                         |
|            |     | UC Davis Co-PI - University of California, Davis                                              |               |                         |
|            |     | Save Draft Subcontract Budget Complete                                                        |               |                         |
|            |     |                                                                                               |               | ~                       |

The Co-PI can invite someone to fill out the subcontract on their behalf. *This individual will NOT have access to the full application.* 

#### Inviting an Assistant to Complete Subcontract

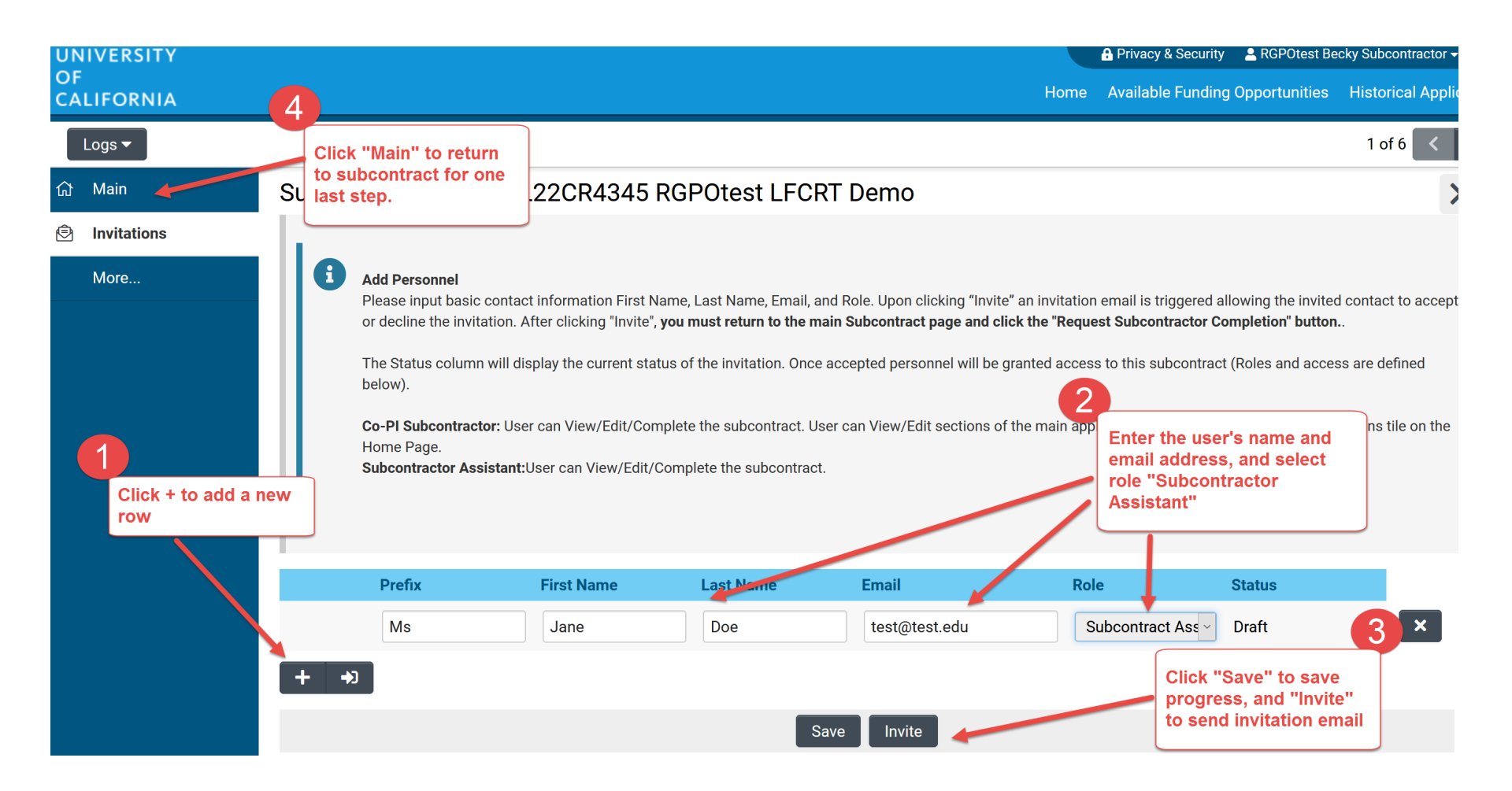

In the invitation interface, select the role **Subcontractor Assistant**, and then click "Invite".

### **Co-PI Access to Application**

UC co-PI: *after* the subcontract has been opened, the UC co-PI has access to the full application.

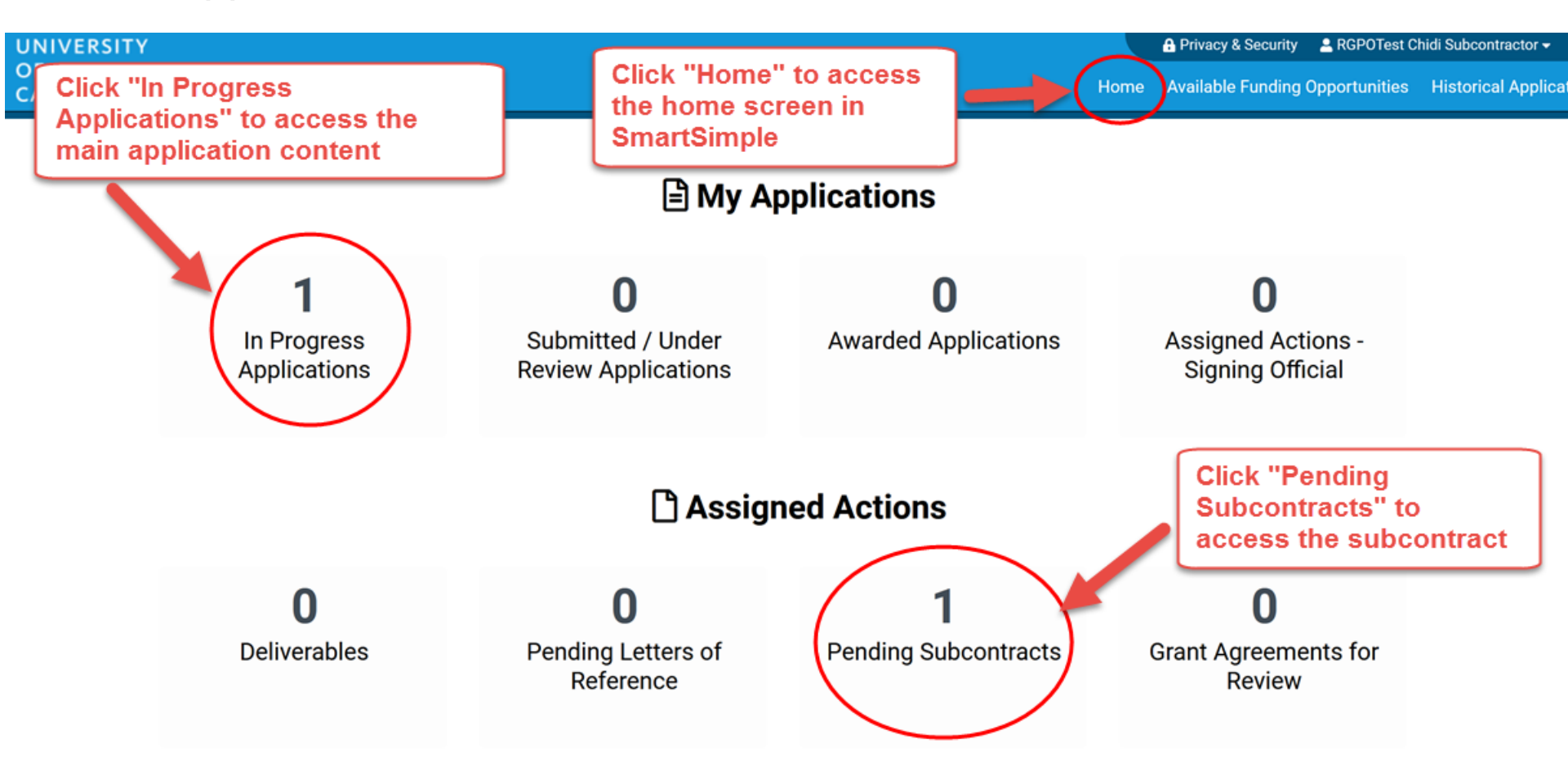

# National Lab Co-PI Administrative Action Items

- National Lab Budget
- National Lab Project Contributions
- Invite Assistant (if necessary) to complete national lab budget
- Add named Co-Is/Trainees from own institution to Project Personnel table (if applicable)
- Signature Page for Non-Submitting Institutions

## Budget tab

| UN | IVERSITY                                       |                                        |                                                                         |                          | 🔒 Priva                | cy & Security       | 💄 RGPOTest Becky PI2 👻 |
|----|------------------------------------------------|----------------------------------------|-------------------------------------------------------------------------|--------------------------|------------------------|---------------------|------------------------|
| CA | LIFORNIA                                       |                                        |                                                                         | Home Available Fund      | ling Opportunities His | torical Applic      | ations                 |
|    | Logs 🔻                                         |                                        |                                                                         |                          |                        |                     | 3 of 49 < >            |
| ជា | Main                                           | L22CR43                                | 63 RGPOtest Full CRT Testing                                            | g                        |                        |                     | > (i) (                |
|    | Notes                                          | Call f<br>Name                         | or Application Details<br>e: LFRP 2022 Collaborative Research and Train | ning Awards              |                        |                     |                        |
| ٩  | Invite Personnel                               | Dead                                   | line: 08/05/2021 12:00:00                                               | ie: 08/05/2021 12:00:00  |                        |                     |                        |
|    |                                                | Templates and                          | Instructions:                                                           |                          | 1. Click               | the BUDG            | ET tab to move         |
|    |                                                | UC_Lab<br>912.8 KB -                   | _Fees_2022CRTLOI_instructions.pdf<br>03/30/2021 9:23AM                  |                          | to the<br>applica      | budget sec<br>ation | tion of the            |
|    | 2. Click the Open but<br>access and edit the I | Preview tton to budget Total Project C | APPLICANT / PRINCIPAL INVESTIGATOR                                      | PROJECT INFORMATION      | PROJECT CONTACTS       | BUDGET              | ASSURANCES             |
|    |                                                | Action                                 | Owner - Institution                                                     |                          | Total DC               | Total IDC           | Total                  |
|    |                                                | Open                                   | Jane Doe - University of California, D                                  | Javis                    | \$904,900              | \$78,200            | \$983,100              |
|    |                                                | Open                                   | John Smith - Lawrence Livermore Na                                      | tional Laboratory        | \$45,000               | \$0                 | \$45,000               |
|    |                                                | Total                                  |                                                                         |                          | \$949,900              | \$78,200            | \$1,028,100            |
|    |                                                | < BACK                                 |                                                                         |                          |                        |                     | NEXT >                 |
|    |                                                |                                        | Save Draft                                                              | 🕑 Withdraw 🛛 🗹 Submit te | o Signing Official     |                     |                        |

The Prime Budgets (accessed from BUDGET tab) are used to enter the budget and Institution Contacts for the host campus and the national lab.

Note: the National Lab co-PI has access to the application and their budget after accepting the email invitation

The BUDGET tab is also where the National Lab enters their Project Contributions

### Budget tab - Editing the prime budget

Save Draft

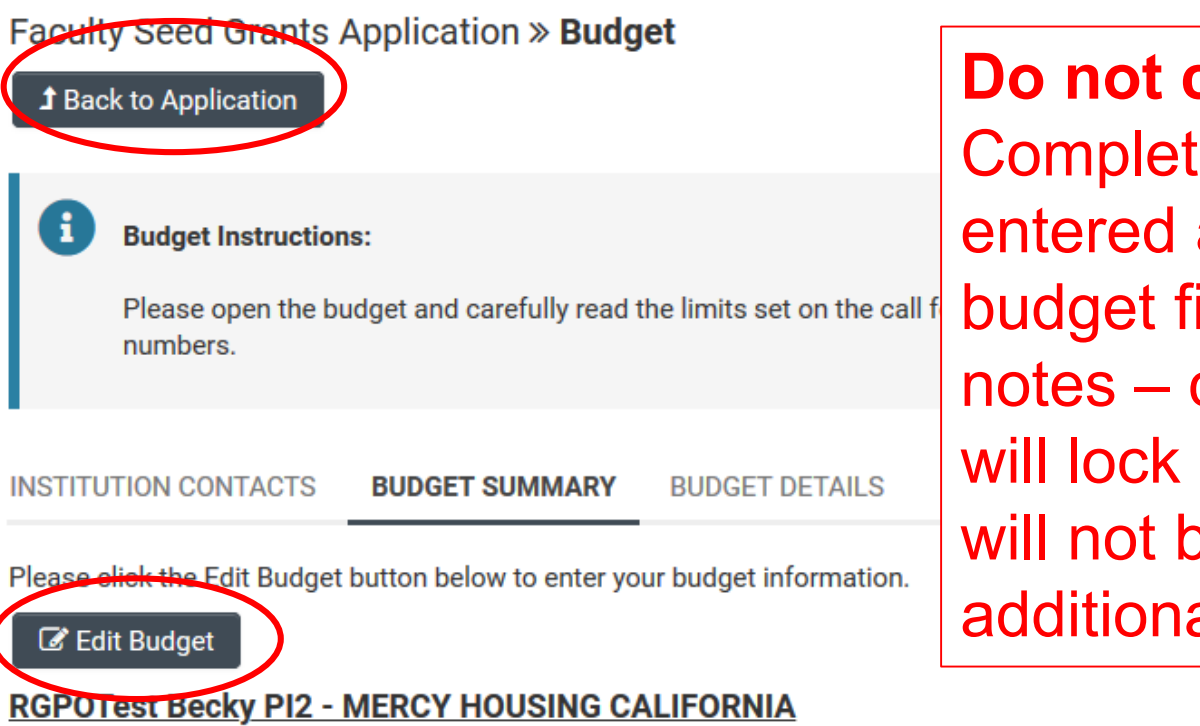

**Do not click** "Budget Complete" until you have entered all the necessary budget figures, justification notes – clicking this button will lock your budget and you will not be able to make additional edits.

**\$0** 

**Budget Complete** 

ist the

#### \_

NE

< BACK

Budget Summary

#### **Project Contributions**

| UNIVERSITY                                                                                                    | 🔒 Privacy & Security 🛛 💄 RGP0Test Becky Partner 🗸                                                                                                    |
|----------------------------------------------------------------------------------------------------|----------------------------------------------------------------------------------------------------|
| DF<br>CALIFORNIA                                                                                                    | Home Available Funding Opportunities Historical Applications Open Calls (Test                                                                                   |
| Budget - L22CR4394 RGPOTest Project Personnel Demo                                                                                                    | > (i                                                                                                    |
| Collaborative Research and Training (CRT) Application <b>Budget</b>                                                                                                    |                                                                                                    |
|                                                                                                    |                                                                                                    |
| Budget Instructions:                                                                                                    |                                                                                                    |
| <ul> <li>Designate your Institution Contacts. Note: Neither the PI nor the PI Assistant may be liste</li> <li>Enter your Budget. Carefully read the limits set on the call for applications. If limits are explicitly and the limit and the limit set on the call for applications.</li> </ul> | ted as the Institution Signing Official.<br>exceeded, respond to the system alert and adjus All participating National Labs<br>must enter Project Contributions |
| <ul> <li>Clicking "Budget Complete" will lock your budget.</li> </ul>                                                                                                    |                                                                                                    |
| INSTITUTION CONTACTS BUDGET SUMMARY BUDGET DETAILS SUBCONTRACT                                                                                                    | BUDGET DETAILS PROJECT CONTRIBUTIONS                                                                                                    |
| * Signing Official                                                                                                    |                                                                                                    |
| This should identify the individual who is authorized to act for the Applicant Organization, and who including the applicable grantor regulations.                                                                                                    | o will assume the obligations imposed by the requirements and conditions for any grant,                                                                         |
| Search and select                                                                                                    |                                                                                                    |
| * Fiscal Contact                                                                                                    |                                                                                                    |
| This should identify the individual at the Applicant Organization who will serve as the authorized fis                                                                                                    | iscal officer for official grant accounting issues.                                                                                                    |
| Search and select                                                                                                    |                                                                                                    |
| Save Draft Budget Co                                                                                                    | omplete                                                                                                    |

All participating National Labs are required to fill out the Project Contributions tab. This can be accessed from the Budget tab.

### **Project Contributions**

|                                          |                                                            |                                |                               | 🔒 Privacy & Secur  | ity 🛛 💄 RGPOTest Becky Par | itner <del>–</del> | ¢  |
|------------------------------------------|------------------------------------------------------------|--------------------------------|-------------------------------|--------------------|----------------------------|--------------------|----|
| OF<br>CALIFORNIA                         |                                                            | Home                           | Available Funding Opport      | unities Historica  | I Applications             |                    | -  |
| Budget - L22CR439                        | 4 RGPOTest Project Personnel                               | Demo                           |                               |                    |                            | >                  | G  |
| Collaborative Research                   | and Training (CRT) Application » <b>Bu</b>                 | dget                           |                               |                    |                            |                    |    |
| <b>1</b> Back to Application             |                                                            |                                |                               |                    |                            |                    |    |
| Budget Instructions:                     |                                                            |                                |                               |                    |                            |                    |    |
| <ul> <li>Designate your Insti</li> </ul> | tution Contacts. Note: Neither the PI nor the PI Assis     | tant may be listed as the Ir   | stitution Signing Official.   |                    |                            |                    |    |
| Enter your Budget. 0                     | Carefully read the limits set on the call for application  | is. If limits are exceeded, re | spond to the system alert and | adjust the number  | s.                         |                    |    |
| <ul> <li>Clicking "Budget Co</li> </ul>  | mplete" will lock your budget.                             |                                |                               |                    |                            |                    |    |
|                                          |                                                            |                                |                               |                    |                            |                    |    |
| INSTITUTION CONTACTS                     | BUDGET SUMMARY                                             | ct Contributions".             | TAILS PROJECT CON             | TRIBUTIONS         |                            |                    |    |
| If new Project Contributions ta          | Wait for page to ref                                       | resh.                          | verate a new record. Once t   | he page has refres | thed use the Open button   | below t            | to |
| start entering your Project Con          | tribution information.                                     |                                |                               | ne puge nuo renee  |                            | below              | .0 |
| E Add Project Contribution               | s                                                          |                                |                               |                    |                            |                    |    |
| Action Project Co                        | Click "Ones" to second the Breisst                         | oject Contributi               | ons Total P                   | Project Contr      | ibutions Status            |                    |    |
| Open Los Alamos N                        | Click "Open" to access the Project<br>Contributions table. | 5,000                          | C                             | Draft              |                            |                    |    |
| < BACK                                   |                                                            |                                |                               |                    |                            |                    |    |
|                                          | Save Draft                                                 | Budget Complete                |                               |                    |                            |                    |    |

All participating National Labs are required to fill out the Project Contributions tab. This can be accessed from the Budget tab.

#### **Project Contributions**

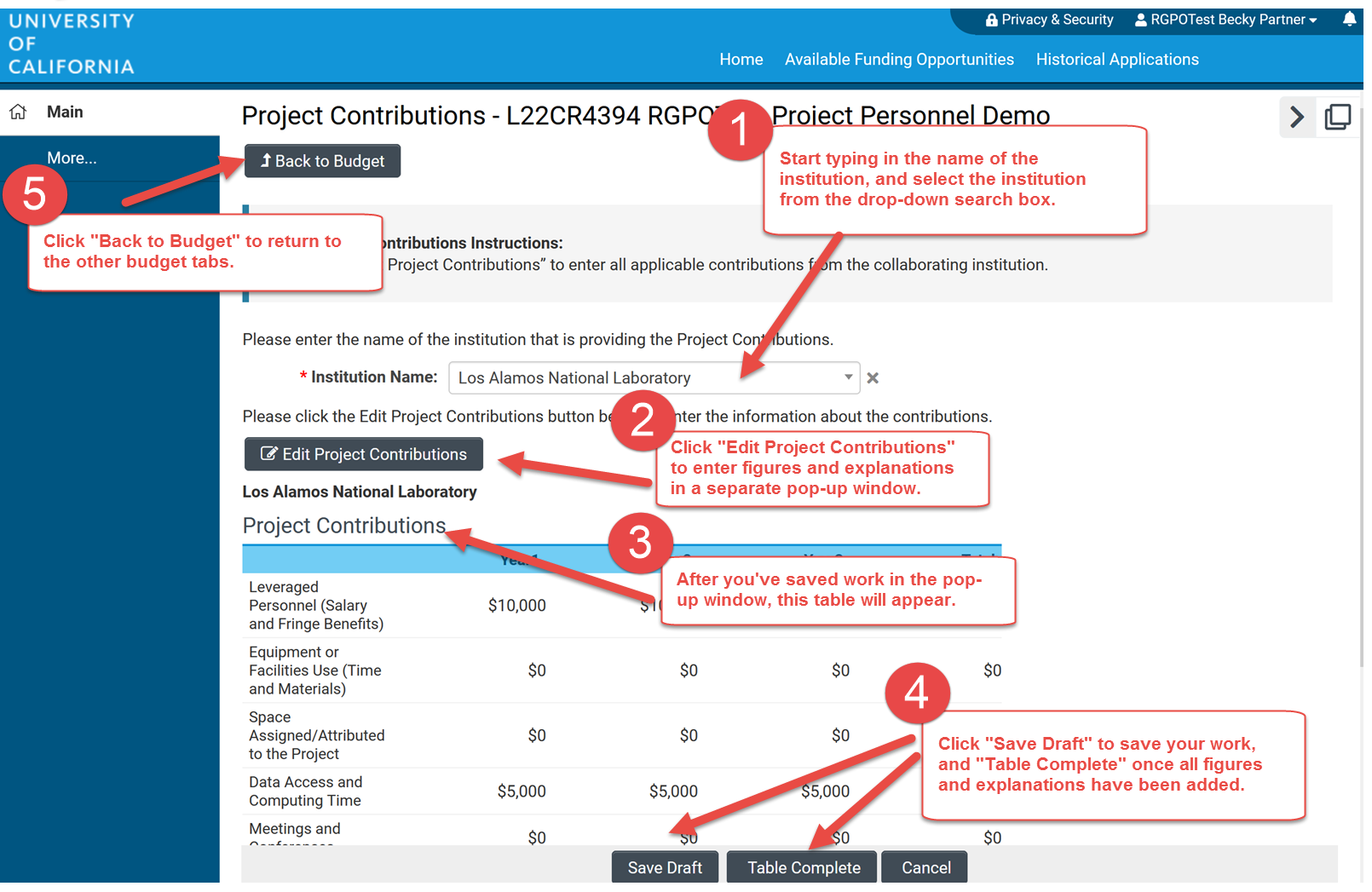

Each participating National Lab is required to fill out the Project Contributions tab. This can be accessed from the Budget tab.

### National Lab Institution Signoff

| 厽 | Main                                 | L22CR4394 RGPOTest Project Personnel Demo > (1)                                                                                                    | D            |
|---|--------------------------------------|----------------------------------------------------------------------------------------------------|--------------|
|   | Notes                                |                                                                                                    |              |
| Ô | Invite Personnel                     | Name: LFRP 2022 Collaborative Research and Training Awards<br>Deadline: 08/05/2021 12:00:00                                                                                                    |              |
|   |                                      | 5000mme. 00, 00, 2021 12:00:00                                                                                                    |              |
|   |                                      | Templates and Instructions:                                                                                                    |              |
|   |                                      | UC_Lab_Fees_2022CRTLOI_instructions.pdf<br>912.8 KB - 03/30/2021 9:23AM                                                                                                    |              |
|   |                                      | Total Files: 1                                                                                                    |              |
|   | Download the Si<br>Submitting Instit | gnature Page for Non-<br>tutions; obtain required                                                                                                    |              |
|   | signatures, and                      | UPIOAD.                                                                                                    | $\mathbf{b}$ |
|   |                                      |                                                                                                    | 2            |
|   |                                      | * Co-PI Institution Signatur Documents                                                                                                    |              |
|   |                                      | Download the Signature Page for Non-Submitting Institutions. Obtain the required electronic or ink signatures and upload a scanned copy here. A separate signed Signature Page must be uploaded for each non-submitting institution. |              |
|   |                                      |                                                                                                    |              |
|   |                                      | < BACK                                                                                                    |              |
|   |                                      | Save Draft                                                                                                    |              |

The participating National Lab(s) will need to sign and upload the "Signature Page for Non-Submitting Institutions".

### Submit to Signing Official

| UNI | VERSITY |  |
|-----|---------|--|
| OF  |         |  |
| CAL | IFORNIA |  |

Invite Personnel

MainNotes

A Privacy & Security A Jane Doe

Home Available Funding Opportunities Historical Application

7 of 12 **Call for Application Details** e Name: TRDRP 2019A - High Impact Pilot Award Type: High Impact Pilot Award Deadline: 09/27/2018 12:00:00 Templates and Instructions: IP\_Application\_Instructions.pdf ß 1,916 KB - 07/18/2018 6:32pm Total Files: 1 Preview TITLE PAGE APPLICANT / PRINCIPAL INVESTIGATOR PROJECT INFORMATION INSTITUTION CONTACTS ASSURANCES DOCUMENTATION SIGNATURE PAGE BUDGET \* Applicant Signature Check the box to indicate that you acknowledge the statement below and type in your full legal name to serve as your electronic signature. 🖌 I certify that the statements herein are true, complete and accurate to the best of my knowledge. I am aware that any false, fictitious, or fraudulent statements or claims may subject me to criminal, civil, or administrative penalties. I agree to accept responsibility for the scientific conduct of the project and to provide the required progress reports if a grant is awarded as a result of this application. \* Applicant Electronic Signature (Type in your full legal name) Jane Doe \* Date 07/19/2018 雦 Save Draft Withdraw Submit to Signing Official

The Applicant PI submits the application to the campus signing official, who then submits it to RGPO. *The signing official must submit it by the deadline*; please be aware of any internal deadlines for submission.

# Final Takeaways and Tips

- The Applicant PI invites the National Lab Co-PIs on the main application
- The Applicant PI invites the UC campus Co-PIs in the subcontracts
- Do not click "Budget Complete" until all numbers and justifications are final
  - Email <u>RGPOgrants@ucop.edu</u> for help with unlocking a budget

# I still have questions.....

- 1. Ask them today
- 2. Review the materials in the RFP, FAQs and Full Application Instructions
- 3. Visit our website at: <a href="https://www.ucop.edu/research-">https://www.ucop.edu/research-</a>

initiatives/programs/lab-fees/index.html

4. Contact us as questions arise

# **Contact Information**

For SmartSimple support: **Research Grants Program Office** <u>RGPOGrants@ucop.edu</u>

For programmatic questions: **University of California Research Initiatives (UCRI)** <u>UCRI@ucop.edu</u>